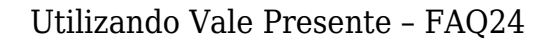

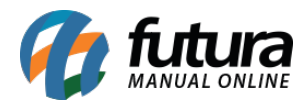

Através do sistema *Futura Server* é possível criar códigos para vales presentes que serão utilizados em trâmites dentro do sistema.

Para utilizar o código é necessário que o *Vale Presente* esteja cadastrado como um produto no caminho: *Cadastro>Estoque>Produto* e que o tipo esteja como **00 - Mercadoria para Revenda - Vale Presente,** conforme exemplo abaixo:

| Cadastro de P     | Cadastro de Produtos ×                                                                           |                                                                                          |  |  |  |  |  |  |  |  |
|-------------------|--------------------------------------------------------------------------------------------------|------------------------------------------------------------------------------------------|--|--|--|--|--|--|--|--|
| Novo [F2]         | Editar [F3] Excluir Gravar [F10] Cancelar Copiar Produto                                         |                                                                                          |  |  |  |  |  |  |  |  |
| Consulta Cada     | Consulta Cadastro Fiscal Imagens Diversos e-Futura Detalhamento                                  |                                                                                          |  |  |  |  |  |  |  |  |
| Codigo Interno    | 21803 Referencia 08061994 Dt. de Cadastro 22/03/2018                                             | Codigo de Barras                                                                         |  |  |  |  |  |  |  |  |
| Тіро              | 00 - Mercadoria para Revenda - Vale Presente 🗸 Status 🗛 🗸                                        | 21803                                                                                    |  |  |  |  |  |  |  |  |
| Descricao         | VALE PRESENTE 08061994                                                                           |                                                                                          |  |  |  |  |  |  |  |  |
| Unidade           | UN   Fator Conversao                                                                             |                                                                                          |  |  |  |  |  |  |  |  |
| Peso Liq/KG       | 50,00000 Peso Bruto/KG 50,00000 Cubagem/CX 2,000                                                 |                                                                                          |  |  |  |  |  |  |  |  |
| Grupo Subgrupo    | 3 😱 Pulseiras -> Bijuterias                                                                      | Gerar Novo Codigo de Barras                                                              |  |  |  |  |  |  |  |  |
| Cor               | V Marca V Tamanho V                                                                              | Ultimas Compras                                                                          |  |  |  |  |  |  |  |  |
| Ult. VI. Compra   | 5,00000 💭 Custo U\$ 5,000000 Especificacao 🗸                                                     | Ultimas Vendas                                                                           |  |  |  |  |  |  |  |  |
| Observacao        |                                                                                                  | Verificar Codigo de Barras                                                               |  |  |  |  |  |  |  |  |
| Tabela de Prece   |                                                                                                  | Nros de Lote em Estoque                                                                  |  |  |  |  |  |  |  |  |
|                   | Tabela Lucro (%) Valor 🔨 Estoque Maximo 0,00                                                     | Cadastrado Por:                                                                          |  |  |  |  |  |  |  |  |
| ATACADO<br>VAREJO | 400,00000 25,00000<br>900,00000 50,00000 Desconto Maximo 0,00000<br>Utiliza Balança Etiquetadora | Data                                                                                     |  |  |  |  |  |  |  |  |
|                   | Status no Tablet Ativo V                                                                         |                                                                                          |  |  |  |  |  |  |  |  |
| Eornecedores (A)  | tt + El Estoque falt + El Outras Informações falt + Ol Eaixa de Valor Comissão falt + Ol Cam     | nos ádicionais (Alt + A) Custo de Compra Conversao Tributaria Desconto Automatico        |  |  |  |  |  |  |  |  |
| Fornecedor        | Principal (Duplo clique para selecionar)                                                         | pos Reiconiais (Pirc + A) - Casto de Compra - Conversao minorena - Desconto Automatico - |  |  |  |  |  |  |  |  |
| Codigo            | Razao Social Cod. Fabr.                                                                          | Custo Bruto % Desc 1 % Desc 2 % Acresc % IPI Frete Seguro VI. ICMS ST                    |  |  |  |  |  |  |  |  |
| ▼ 34 FORI         | NECEDOR IESIE                                                                                    | 25,00 0,00000 0,00000 0,00000 0,000 0,00 0,00 0,00                                       |  |  |  |  |  |  |  |  |

Também é necessário possuir um tipo de pagamento como *Vale Presente*, através do caminho: *Cadastro>Financeiro>Tipo de Pagamento*, conforme exemplo abaixo:

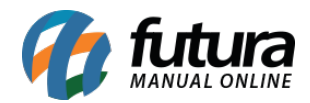

| Cadastro de Tipo de Pagamento 🗙               |  |  |  |  |  |  |  |  |
|-----------------------------------------------|--|--|--|--|--|--|--|--|
| F2 Novo F3 Editar Excluir F10 Gravar Cancelar |  |  |  |  |  |  |  |  |
| Consulta Principal                            |  |  |  |  |  |  |  |  |
| Geral Outras info.                            |  |  |  |  |  |  |  |  |
| Cod. Interno                                  |  |  |  |  |  |  |  |  |
| 1203                                          |  |  |  |  |  |  |  |  |
| Tipo Pagamento Cliente:                       |  |  |  |  |  |  |  |  |
| Vale Presente                                 |  |  |  |  |  |  |  |  |
| Descricao                                     |  |  |  |  |  |  |  |  |
| VALE PRESENTE Utiliza na Venda                |  |  |  |  |  |  |  |  |
| Desconto Percentual : Desconto Valor :        |  |  |  |  |  |  |  |  |
| 0,00% 0,00                                    |  |  |  |  |  |  |  |  |
| Acrescimo Percentual : Acrescimo Valor :      |  |  |  |  |  |  |  |  |
| 0,00% 0,00                                    |  |  |  |  |  |  |  |  |
| LavOut:                                       |  |  |  |  |  |  |  |  |
|                                               |  |  |  |  |  |  |  |  |
|                                               |  |  |  |  |  |  |  |  |
| Utiliza Desconto por Faixa de Valores: NAO V  |  |  |  |  |  |  |  |  |
|                                               |  |  |  |  |  |  |  |  |
| Valor acima de: Desconto %                    |  |  |  |  |  |  |  |  |
|                                               |  |  |  |  |  |  |  |  |
|                                               |  |  |  |  |  |  |  |  |
|                                               |  |  |  |  |  |  |  |  |
|                                               |  |  |  |  |  |  |  |  |

Após cadastrar o produto e o tipo de pagamento, acesse o caminho <u>Cadastro>Estoque>Vale</u> <u>Presente</u>, clique em **F2 Novo** e o sistema irá abrir a tela abaixo:

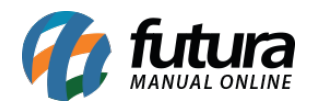

| Cadastro d | e Vale Presente 🗴                                    |                                                     |
|------------|------------------------------------------------------|-----------------------------------------------------|
| Novo [F2]  | Editar [F3] Excluir Gravar [F10] Cancelar [F9]       |                                                     |
| Consulta F | rincipal                                             |                                                     |
| ID         | 0                                                    |                                                     |
| Produto    | 21803 VALE PRESENTE 08061994                         |                                                     |
| Descricao  | VALE PRESENTE PADRÃO                                 |                                                     |
| Vales      |                                                      |                                                     |
| Novo       | Codigo E0E40ED4BAF0400CA942F533671F2B18 Gerar Cod.   |                                                     |
| Editar     | Valor 100,00 Validade 23/04/2018 Gravar              |                                                     |
| Excluir    | Cancelar                                             |                                                     |
| ID         | Codigo Valor Valid                                   | ade Status Nro. Ped. Aquisicao Nro. Ped. Utilizacao |
| *          | 0 E0E40ED4BAF0400CA942F533671F2B18 100,00 23/04/2014 | 3 Em Estoque                                        |

Produto: Neste campo informe o produto que foi cadastrado com o tipo 00- Mercadoria para Revenda - Vale Presente;

**Descrição:** Defina uma descrição para identificar a criação dos códigos pertencentes á esse vale presente;

## Aba Vales

*Código:* Neste campo será possível inserir um código manualmente para controle de venda dos vales, ou gerar um clicando no botão *Gerar Cod*.

*Valor:* Informe o valor desse vale (Tanto para compra do mesmo quanto para utilização posterior)

Validade: Defina até quando este vale presente será valido dentro do sistema.

Após definir essas informações, clique no botão *Gravar* para validar o procedimento.

## Futura PDV

Faça a venda do vale presente, conforme exemplo abaixo:

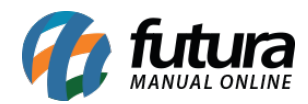

| 9999 - Sistema de PDV - Versao: 2.0 - Release:2018 | 3.3.26.19                             |                                         |                 | F12 - Ajuda Tı   | ocar de Usuario Minimizar | Finalizar Siste |
|----------------------------------------------------|---------------------------------------|-----------------------------------------|-----------------|------------------|---------------------------|-----------------|
|                                                    | Codigo                                | Qtde                                    | VI. Unit.       |                  |                           |                 |
| 0                                                  |                                       |                                         |                 |                  |                           |                 |
|                                                    |                                       |                                         |                 |                  |                           |                 |
|                                                    | Codigo Referencia Descric             | cao Emb. Qtde VI. Unitario VI. Total    |                 |                  |                           |                 |
| tutura                                             | 21903 080694 VALE PRESENTE 02         | 1.00 1.00 100.00000 100.00              |                 |                  |                           |                 |
| SISTEMAS                                           | Finalizar Venda - [ESC] para cancelar |                                         |                 |                  |                           | _               |
| INFORMACOES GERAIS                                 |                                       |                                         | ٦ [             |                  |                           |                 |
| Usuario Caixa<br>FUTURA 898                        | Forma                                 | de Pagamento                            | SubTot          | tal              | 100.00                    |                 |
| Tabela de Preco :                                  |                                       |                                         |                 |                  | ,                         |                 |
| ATACADO<br>Data - Hora                             |                                       |                                         |                 | -                | 0.00                      |                 |
| 23/03/2018 - 15:35:10                              | Desconto :                            | 0,00% <b>R\$</b> 0,00                   | IPI :           | R\$              | 0,00                      |                 |
| INFORMACOES DO PEDIDO                              | •                                     | 0.00%                                   | Total Valor S   | ST: R\$          | 0,00                      |                 |
| Total Qtde.: 1,00                                  | Acrescimo :                           | 0,00 /0 <b>R\$</b> 0,00                 |                 | 0.00             | 0.00                      |                 |
| Total Itens.: 1                                    |                                       |                                         | Desc. :         | 0,00 <b>R\$</b>  | 0,00                      |                 |
| Status: Digitação                                  |                                       | 2 100.00                                | •               | 0.00 pt          | 0.00                      |                 |
| Vendedor:                                          |                                       | ,,,,,,,,,,,,,,,,,,,,,,,,,,,,,,,,,,,,,,, | Acresc. :       | 0,00 <b>K</b> \$ | 0,00                      |                 |
| Represen:                                          |                                       |                                         |                 |                  |                           |                 |
| Transp. :<br>Tipo : VENDA                          |                                       |                                         | Total           |                  | 100,00                    |                 |
| Ficha :                                            |                                       |                                         |                 |                  |                           |                 |
|                                                    |                                       |                                         |                 |                  |                           |                 |
|                                                    |                                       |                                         |                 |                  |                           |                 |
|                                                    |                                       |                                         | Dage            |                  | 0.00                      |                 |
|                                                    |                                       |                                         | Fayu            |                  | 0,00                      |                 |
|                                                    |                                       |                                         |                 |                  |                           |                 |
|                                                    |                                       |                                         |                 |                  |                           |                 |
| 1                                                  |                                       |                                         |                 |                  |                           |                 |
| 🚺 futura                                           |                                       |                                         |                 |                  |                           |                 |
| 5 / 5 T E M A S                                    |                                       |                                         |                 |                  |                           |                 |
| (11) 3227-8984                                     |                                       |                                         |                 |                  |                           |                 |
|                                                    |                                       | FINALIZANDO, INFORME AS                 | FORMAS DE PAGTO |                  |                           |                 |

No momento da finalização o sistema irá trazer em tela o campo de confirmação do código, é possível inserir o já gerado anteriormente ou gerar um novo, conforme exemplo abaixo:

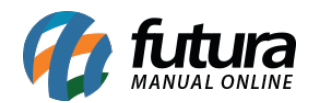

| 9999 - Sistema de PDV - Versao: 2.0 - Relea | se:2018.3.26.19                    |                         |               |                |                        | F12 - Ajuda | Trocar de Usuario | Minimizar | Finalizar Sistema |
|---------------------------------------------|------------------------------------|-------------------------|---------------|----------------|------------------------|-------------|-------------------|-----------|-------------------|
|                                             | Codigo                             |                         | Qtde          | 5              | VI. Unit.              |             |                   |           |                   |
|                                             |                                    |                         |               |                |                        |             |                   |           |                   |
|                                             | alizar Venda - IESCI para cancelar |                         |               |                |                        |             |                   | _         |                   |
|                                             | untur ventual (Esci para cancelar  |                         |               |                |                        |             |                   |           |                   |
| fitura                                      | Eam                                | un de Des               |               |                |                        | -           |                   |           |                   |
| SISTEMAS                                    | FOL                                | na de Pag               | amento        |                | Sublota                | 1           | 100,00            |           |                   |
| INFORMACOES GERAIS                          |                                    |                         |               |                |                        |             |                   |           |                   |
| Usuario                                     |                                    | 0.00                    | D.            | 0.00           | TDT .                  | Det         | 0.00              |           |                   |
| FUTURA                                      | Desconto :                         | 0,00                    | )% <b>R\$</b> | 0,00           | IPI :                  | КŞ          | 0,00              |           |                   |
| Tabela de Preco :<br>ATACADO                | Aavoaaimaa                         | 0.00                    |               | 0.00           | Total Valor ST         | R\$         | 0,00              |           |                   |
| Data - Hora                                 | Acrescimo :                        | 0,00                    | КЭ            | 0,00           |                        | 0.00        | 0.00              |           |                   |
| 23/03/2018 - 11:00:00                       |                                    | Confirmação de Vale Pre | sente         |                | Decc                   | 0.00 De     | 0,00              |           |                   |
| Emissao: 23/03/2018                         | ADACAD                             |                         |               |                |                        |             | 0.00              |           |                   |
| Total Qtde.:                                | AFAGAN                             | Produto                 | VALE PRES     | ENTE 02        |                        |             | 0,00              |           |                   |
| Total Itens.:                               |                                    | -                       |               |                |                        |             |                   | 1         |                   |
| Status: Digitação                           |                                    | Codigo                  | E74920A90     | B1F4A538       | 02C9F1DB55090EA        | +           | 100.00            |           |                   |
| Vendedor:                                   |                                    |                         |               |                |                        |             |                   |           |                   |
| Represen:                                   |                                    |                         |               | Confirmar      |                        |             | n                 |           |                   |
| Transp. :                                   |                                    |                         |               |                | L                      |             | Y                 |           |                   |
| Ficha :                                     |                                    |                         |               |                |                        |             | 100.00            |           |                   |
|                                             |                                    |                         |               |                | Pago                   |             | 100,00            |           |                   |
|                                             |                                    |                         |               |                |                        |             |                   |           |                   |
|                                             |                                    |                         |               |                |                        |             |                   |           |                   |
|                                             |                                    |                         |               |                |                        |             |                   |           |                   |
|                                             |                                    |                         |               |                |                        |             |                   |           |                   |
|                                             |                                    |                         |               |                |                        |             |                   |           |                   |
|                                             |                                    |                         |               |                |                        |             |                   |           |                   |
| 🥢 fi th yea 🗏                               | 13                                 | CONSUMIDOR              |               |                |                        |             |                   |           |                   |
|                                             |                                    |                         |               |                |                        |             |                   |           |                   |
| Fone: (19) 3463-1212 /<br>(11) 3227-8984    | PEDIDO:                            | 38803                   |               | TOTAL          | R\$                    | 10          | 0,00              |           |                   |
|                                             |                                    |                         |               | 0 - Digito Pro | duto - n/ Finalizar E1 | 0           |                   |           |                   |

Após finalizar a venda do vale presente, note que o sistema irá informar que o mesmo já foi vendido, conforme exemplo abaixo:

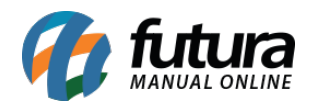

| Cadastro  | o de Val                      | e Prese | nte ×                  |               |       |                  |  |            |                     |                      |  |  |
|-----------|-------------------------------|---------|------------------------|---------------|-------|------------------|--|------------|---------------------|----------------------|--|--|
| Novo [F:  | 2]                            | Editar  | [F3] Excluir           | Gravar        | [F10] | Cancelar [F9]    |  |            |                     |                      |  |  |
| Consulta  | Princip                       | pal     |                        |               |       |                  |  |            |                     |                      |  |  |
| ID        | ID 303                        |         |                        |               |       |                  |  |            |                     |                      |  |  |
| Produto   | roduto 21903 VALE PRESENTE 02 |         |                        |               |       |                  |  |            |                     |                      |  |  |
| Descricao | VAL                           | E PRESE | NTE PADRÃO             |               |       |                  |  |            |                     |                      |  |  |
| Vales     |                               |         |                        |               |       |                  |  |            |                     |                      |  |  |
| Novo      |                               | Codigo  | 705296EDA2A848939C0A6B | 91CF83448F    |       | Gerar Cod.       |  |            |                     |                      |  |  |
| Editar    | 1                             | /alor   | 100,00 Validad         | le 23/04/2018 |       | Gravar           |  |            |                     |                      |  |  |
| Excluir   |                               |         |                        |               | Ī     | Cancelar         |  |            |                     |                      |  |  |
| ID        |                               |         | Codigo                 | 22            | Valor | Validade         |  | Status     | Nro. Ped. Aquisicao | Nro. Ped. Utilizacao |  |  |
|           | 803 705                       | 296ED/  | 2A848939C0A6B91CF83448 | F             | 10    | 00,00 23/04/2018 |  | Em Estoque |                     |                      |  |  |
| 9         | 903 E74                       | 1920A90 | B1F4A53802C9F1DB55090E | A             | 10    | 00,00 23/04/2018 |  | Vendido    | 39603               |                      |  |  |
|           |                               |         |                        |               |       |                  |  |            |                     |                      |  |  |
| Em Est    | toque [                       | Vend    | lido 📃 Utilizado       |               |       |                  |  |            |                     |                      |  |  |

Para utilizar o vale presente, basta efetuar uma venda normalmente e no momento da finalização informar que o tipo de pagamento será **Vale Presente**, conforme exemplo abaixo:

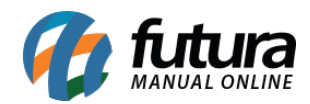

| Codigo Qtde VI. Unit.                                                                                                    |   |
|----------------------------------------------------------------------------------------------------|---|
|                                                                                                    |   |
|                                                                                                    |   |
|                                                                                                    | - |
| Finalizar Venda - [ESC] para cancelar                                                                                                    | - |
|                                                                                                    |   |
| Forma de Pagamento SubTotal 100.00                                                                                                    |   |
| Subrotal 100,00                                                                                                    |   |
| INFORMACOES GERAIS                                                                                                    |   |
| Usuario                                                                                                    |   |
|                                                                                                    |   |
| Attocho                                                                                                    |   |
| Data - Hora Acrescinto . Control to Dinhero Control a control a co |   |
| 23/03/2018 - 11:22:31 2 CARTAO DE CREDITO 0,00 R\$ 0,00                                                                                                    |   |
|                                                                                                    |   |
|                                                                                                    |   |
| Total Tens: 7 CONVENIO                                                                                                    |   |
| Status: Digitação 100 EFICOMENDA 100 00                                                                                                    |   |
| Usuario: FUTURA DI 1203 VALE PRESENTE OCAI I UU,UU                                                                                                    |   |
| Vendedor:                                                                                                    |   |
| Represen:                                                                                                    |   |
| Iransp.:                                                                                                    |   |
| Index                                                                                                    |   |
|                                                                                                    |   |
| · · · · · · · · · · · · · · · · · · ·                                                                                                    |   |
|                                                                                                    |   |
|                                                                                                    |   |
|                                                                                                    |   |
|                                                                                                    |   |
|                                                                                                    |   |
|                                                                                                    |   |
|                                                                                                    |   |
|                                                                                                    |   |
|                                                                                                    |   |
| Fore: (19) 3463-1212 / DEDTDO: 39403 TOTAL B¢ 100.00                                                                                                    |   |

Após selecionar a opção de pagamento como *Vale Presente* o sistema abrirá a seguinte tela:

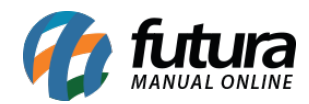

| 9999 - Sistema de PDV - Versao: 2.0 - Relea | se:2018.3.26.19                    |                         |                   |               |                 | [          | F12 - Ajuda | Trocar de Usuario | Minimizar | Finalizar Sistema |
|---------------------------------------------|------------------------------------|-------------------------|-------------------|---------------|-----------------|------------|-------------|-------------------|-----------|-------------------|
|                                             | Codigo                             |                         | Qtde              | •             | VI. Unit.       |            |             |                   |           |                   |
|                                             |                                    |                         |                   |               |                 |            |             |                   |           |                   |
|                                             |                                    |                         |                   |               |                 |            |             |                   | _         |                   |
| Fin                                         | alizar Venda - [ESC] para cancelar |                         |                   |               |                 |            |             |                   | _         |                   |
| E + m                                       |                                    |                         |                   |               |                 | 1. The set |             |                   | 1         |                   |
| Tutura                                      | For                                | na de Pag               | jamento           |               | Sub             | Total      |             | 100.00            |           |                   |
| SISTEMAS                                    |                                    |                         |                   |               |                 |            |             | ,                 |           |                   |
| INFORMACOES GERAIS                          |                                    |                         |                   |               |                 |            |             |                   |           |                   |
| FUTURA                                      | Desconto :                         | 0,00                    | 0% <b>R\$</b>     | 0,00          | IPI :           |            | R\$         | 0,00              |           |                   |
| Tabela de Preco :                           |                                    |                         |                   |               |                 |            |             | 0.00              |           |                   |
| ATACADO                                     | Acrescimo :                        | 0,00                    | <sup>0%</sup> R\$ | 0,00          | Total V         | alor ST:   | R\$         | 0,00              |           |                   |
| Data - Hora<br>23/03/2018 - 11:21:06        |                                    |                         |                   |               | Decc            | 0          | .00 De      | 0.00              |           |                   |
| INFORMACOES DO PEDIDO                       |                                    | Confirmação de Vale Pre | esente            |               |                 |            |             | 0,00              |           |                   |
| Emissao: 23/03/2018                         | A PAGAR                            | Durker                  |                   |               |                 |            |             | 0,00              |           |                   |
| Total Qtde.:                                |                                    | Produto                 | VALE PRES         | ENTE 02       |                 |            |             | ,                 |           |                   |
| Status: Digitação                           | L                                  |                         | FEODEDOE          |               |                 | 4100005    |             | 400.00            |           |                   |
| Usuario: FUTURA                             |                                    | Codigo                  | EECDED2FI         | EUDC463C      | AEF6EB899A      | 4180B0E    | +           | 100,00            |           |                   |
| Vendedor:                                   |                                    |                         |                   |               |                 |            |             |                   |           |                   |
| Represen:                                   |                                    |                         |                   | Confirmar     |                 |            |             | )                 | 1         |                   |
| Tipo : VENDA                                |                                    |                         |                   |               | L               |            |             |                   |           |                   |
| Ficha :                                     |                                    |                         |                   |               |                 |            |             | 100.00            |           |                   |
|                                             |                                    |                         |                   |               | P               | 'ago       |             | 100,00            |           |                   |
|                                             |                                    |                         |                   |               |                 |            | 1           |                   |           |                   |
|                                             |                                    |                         |                   |               |                 |            |             |                   |           |                   |
|                                             |                                    |                         |                   |               |                 |            |             |                   |           |                   |
|                                             |                                    |                         |                   |               |                 |            |             |                   |           |                   |
|                                             |                                    |                         |                   |               |                 |            |             |                   |           |                   |
|                                             |                                    |                         |                   |               |                 |            |             |                   | -         |                   |
|                                             |                                    |                         |                   |               |                 |            |             |                   |           |                   |
| 🛛 🖊 📶 Tutura 🗧                              | 13                                 | CONSOMIDOR              |                   |               |                 |            |             |                   |           |                   |
| 5 / 5 T E M A S<br>Fone: (19) 3463-1212 /   | PEDIDO                             | 39303                   |                   | ΤΟΤΑ          | R¢              |            | 10          | 0.00              |           |                   |
| (11) 3227-8984                              |                                    | 55505                   |                   |               |                 |            |             |                   |           |                   |
|                                             |                                    |                         | LAIXA ABERT       | U - Diaite Pi | 'oquto - p/ Fin | alizar F10 |             |                   |           |                   |

Digite o código que foi gerado para aquele vale presente e clique em *Confirmar*, note que o status do código irá mudar para vendido, conforme mostra imagem abaixo:

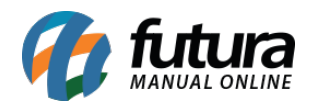

| Cadastro de  | Vale Prese | ente ×                   |             |                   |            |                     |                      |
|--------------|------------|--------------------------|-------------|-------------------|------------|---------------------|----------------------|
| Novo [F2]    | Edita      | r [F3] Excluir           | Gravar [F10 | ] Cancelar [F9]   |            |                     |                      |
| Consulta Pri | ncipal     |                          |             |                   |            |                     |                      |
| ID           | 30         | )3                       |             |                   |            |                     |                      |
| Produto      | 21903      | VALE PRESENTE 02         |             |                   |            |                     |                      |
| Descricao    | ALE PRESE  | ENTE PADRÃO              |             |                   |            |                     |                      |
| Vales        |            |                          |             |                   |            |                     |                      |
| Novo         | Codigo     | 705296EDA2A848939C0A6B91 | CF83448F    | Gerar Cod.        |            |                     |                      |
| Editar       | Valor      | 100,00 Validade          | 23/04/2018  | Gravar            |            |                     |                      |
| Excluir      |            |                          |             | Cancelar          |            |                     |                      |
| ID           |            | Codigo                   | Va          | lor Valida        | ide Status | Nro. Ped. Aquisicao | Nro. Ped. Utilizacao |
| 803          | 705296ED   | A2A848939C0A6B91CF83448F |             | 100.00 23/04/2018 | Em         | Estoque             | 20702                |
| 503          | E74520A5   | 00114A33002C9F10033050EA |             | 100,00 23/04/2010 | L L        | 11112800 39003      | 59705                |
|              |            |                          |             |                   |            |                     |                      |
| Em Estoqu    | e 🗌 Ven    | dido 📃 Utilizado         |             |                   |            |                     |                      |